Using the What If, Look Ahead, and Save as PDF Options in Degree Works

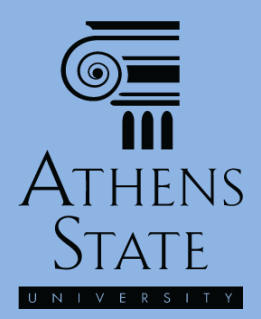

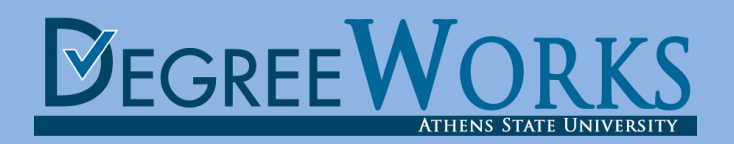

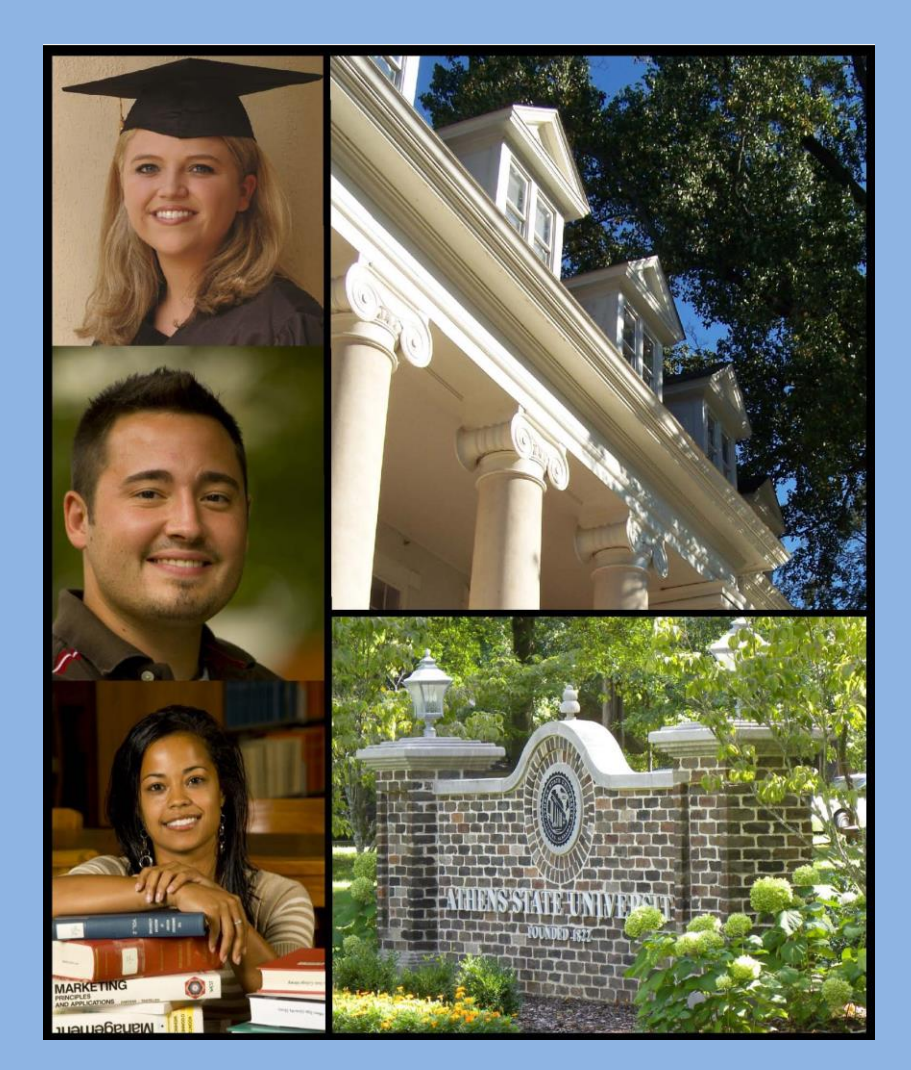

# Topics

- The What If Process
  - Selecting What If Items
  - Viewing *What If* on Screen
  - Saving What If as PDF
- Using the *Look Ahead* Option
- Using *Save as PDF* with Normal Audits

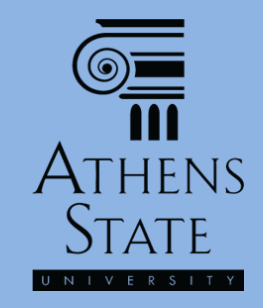

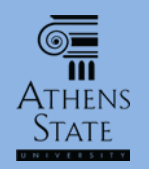

# "What If" in Degree Works

- One of the most powerful tools in Degree Works is the ability to run audit scenarios on majors other than your officially declared major – the "What If" option. This is extremely useful for <u>exploring the</u> <u>consequences</u> of a change of major <u>before</u> taking any official action.
- The potential consequences of the change can be seen in real time which completed courses will fulfill requirements in a new major (<u>and</u> which ones won't).
- Running a What If <u>does not</u> actually change your major this must be done through the official Records Office process using the online <u>Change of Major/Minor/Catalog Year</u> form.
- You should always consult your advisor before any official changes are made. Students receiving veteran's benefits or financial aid should consult the Veterans Affairs or Financial Aid offices prior to making any official changes.

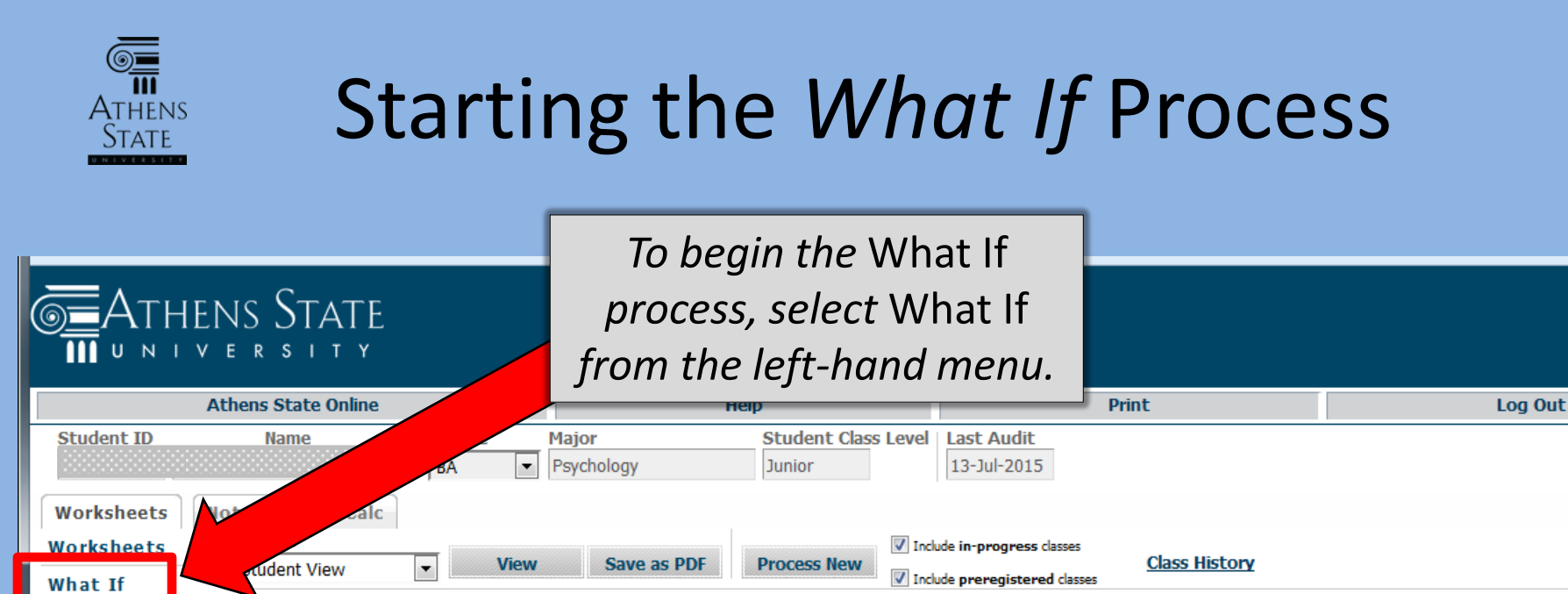

#### Athens State University Plan of Study

Student View A0000MQ3 as of 13-Jul-2015 at 14:03 College of Arts and Sciences Student College Student Status Active Durm, Mark W ID Advisors Academic Standing Good Standing Owen, Susan E Classification Bachelor of Arts Student Hold Junior Dearee Institutional GPA Major Psychology 2.31 **Overall GPA** 2.80 Minor Sociology

 

 Degree Progress

 Requirements
 60%

 Degree - Bachelor of Arts
 Catalog Term: Fall 2014 Hours Req Hours Ap

Unmet conditions for this set of requirements:

Look Ahead

33 of the last 39 hours or 25% of degree requirements, whichever is larger, must be taken at Athens St

A minimum of 60 semester hours of upper level college/ university credit (300-400 lev

# Selecting What If Items

6

Athens

| <b>G</b> ATHENS STATE                                                                                                    |                                                                                                |                                                                        |                                                                   |                                       |                                                                   |
|----------------------------------------------------------------------------------------------------|------------------------------------------------------------------------------------------------|------------------------------------------------------------------------|-------------------------------------------------------------------|---------------------------------------|-------------------------------------------------------------------|
|                                                                                                    |                                                                                                |                                                                        |                                                                   |                                       | Note that the indicators                                          |
| Athens State Online                                                                                                    |                                                                                                | Hel                                                                    | p                                                                 |                                       |                                                                   |
| Student ID Name                                                                                                    | Degree Ma<br>BA ▼ Ps                                                                           | ajor<br>sychology                                                      | Student Class Level                                               | Last Audit                            | now show that you are in                                          |
| Worksheets Notes CRA Calc                                                                                                    |                                                                                                |                                                                        |                                                                   |                                       | the What If Student View.                                         |
| Worksheets Format:                                                                                                    |                                                                                                | Save as PDF                                                            | Include in-progress d                                             | asses L                               |                                                                   |
| What If                                                                                                    |                                                                                                |                                                                        | Include preregistered                                             | d classes                             |                                                                   |
| LOOK Airead         NOTE: The What I           and is subject to contract may be contracted interest may be contracted select your prima | f function is designe<br>hange as degree re<br>ontacted for assista<br><u>ry</u> area of study | ed for exploring alter<br>equirements change<br>ance in interpreting t | rnative degree path<br>over time. An acade<br>the What If report. | s and options. T<br>emic advisor in t | he What If report is <u>not official</u><br>he program or area of |
| Catalog Term                                                                                                    | oick a Catalog Term                                                                            | ▼                                                                      |                                                                   |                                       |                                                                   |
| Program                                                                                                    | pick a Program)                                                                                | ▼                                                                      | Major                                                             | (nick a Maio                          |                                                                   |
| Level                                                                                                    | pick a Level)                                                                                  | Ŧ                                                                      | Major                                                             |                                       | n) · · ·                                                          |
| College                                                                                                    | pick a College)                                                                                | Ŧ                                                                      | Minor                                                             | (pick a Mino                          | r) *                                                              |
| Degree                                                                                                    | pick a Degree)                                                                                 | Ŧ                                                                      |                                                                   |                                       |                                                                   |
| Select your <u>addit</u>                                                                                                    | ional areas of study                                                                           | y                                                                      |                                                                   |                                       | A variety of                                                      |
|                                                                                                    |                                                                                                |                                                                        |                                                                   | Chosen Areas of                       | items can now he                                                  |
| Major (pick a                                                                                                    | Major)                                                                                         | ~                                                                      |                                                                   |                                       |                                                                   |
| Minor (pick a                                                                                                    | Minor)                                                                                         | ~                                                                      | Add                                                               |                                       | selected to                                                       |
|                                                                                                    |                                                                                                |                                                                        |                                                                   | Pomova                                | <i>customize the</i>                                              |
| Choose Your Futur                                                                                                    | e Classes                                                                                      |                                                                        |                                                                   | Remove                                |                                                                   |
| Enter a course and ci                                                                                                    | ck Add Course                                                                                  | Courses you are consid                                                 | ering                                                             |                                       | vvnat if scenario.                                                |
| Subject                                                                                                    |                                                                                                | *                                                                      |                                                                   |                                       |                                                                   |
| Number                                                                                                    |                                                                                                |                                                                        |                                                                   |                                       |                                                                   |
|                                                                                                    |                                                                                                | Ŧ                                                                      |                                                                   |                                       |                                                                   |
|                                                                                                    | Add Course                                                                                     | Remove Course                                                          |                                                                   |                                       |                                                                   |

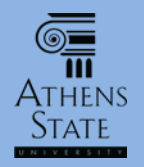

# Select What If Catalog Term

| Worksheets     Notes     GPA Calc       Worksheets     Format:     Process What-If     Save as PDF       What If     Y     Process What-If     Save as PDF                                                                                                    | <ul> <li>✓ Include in-progress classes</li> <li>✓ Include preregistered classes</li> </ul>                                                                     |
|----------------------------------------------------------------------------------------------------|----------------------------------------------------------------------------------------------------|
| Look Ahead NOTE: The What If function is designed for exploring alter<br>and is subject to change as degree requirements change<br>interest may be contacted for assistance in interpreting                                                                                                    | rnative degree paths and options. The What If report is <u>not official</u><br>over time. An academic advisor in the program or area of<br>the What If report. |
| Select your <u>primary</u> area or study                                                                                                    | Select the Cataloa Term: What If                                                                                                    |
| Program Program Progra | audits can only be run on <u>current</u> or                                                                                                    |
| Fall 2015 College (pick a College)                                                                                                    | upcoming catalog requirements, even                                                                                                    |
| Degree (pick a Degree) 👻                                                                                                    | if you are currently under an older                                                                                                    |
| Select your <u>additional</u> areas of study                                                                                                    | catalog for your declared major.                                                                                                    |
|                                                                                                    | When these screen shots were                                                                                                    |
| Major (pick a Major)                                                                                                    | captured, the 2015-16 was current,                                                                                                    |
| Minor (pick a Minor)                                                                                                    | and 2016-17 had not been published.                                                                                                    |
| Please Note: an official of                                                                                                    | hange in your major generally                                                                                                    |

Please Note: an official change in your major generally requires that your official catalog term be changed to the <u>newest catalog</u>. Running What If scenarios on upcoming catalogs allows you to explore majors and minors that will become active in the upcoming catalog.

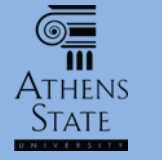

#### Select What If Program

| Choose Your Future      | e Classes    |                             |
|-------------------------|--------------|-----------------------------|
| Enter a course and clic | k Add Course | Courses you are considering |
| Subject                 |              | <b>^</b>                    |
| Number                  |              |                             |
|                         | Add Course   | •                           |
|                         |              | Remove Course               |

# Select What If Primary Major/Minor

ATHENS

STAT

| Worksheets Notes GPA Calc                                                                                                    |                                                                                                    |
|----------------------------------------------------------------------------------------------------|----------------------------------------------------------------------------------------------------|
| Worksheets Format:                                                                                                    | Include in-progress classes                                                                                                    |
| What If Student View Process What II Save as I                                                                                                    | Include preregistered classes                                                                                                    |
| Look Ahead NOTE: The What If function is designed for exploring a and is subject to change as degree requirements cha interest may be contacted for assistance in interpret | alternative degree paths and options. The What If report is <u>not official</u><br>inge over time. An academic advisor in the program or area of<br>ting the What If report. |
| Select your <u>primary</u> area of study                                                                                                    |                                                                                                    |
| Catalog Term Fall 2015 -                                                                                                    |                                                                                                    |
| Program Bachelor of Arts -                                                                                                    | Major (nick a Major)                                                                                                    |
| Level Undergraduate ~                                                                                                    | (pick a Major)                                                                                                    |
| College of Arts and Sciences v                                                                                                    | Art<br>Art (Computer Graphics Option)                                                                                                    |
| Degree Bachelor of Arts ~                                                                                                    | Art (Studio Arts Option)                                                                                                    |
| Select the Primary Major/Minor:<br>You can now use the pull down<br>menus to choose a primary major<br>for the What If (only majors that                                    | Add English/Language Arts<br>Chc History - Public History Option<br>Political Science<br>Psychology<br>Religion<br>Sociology                                                 |
| are under the Program you                                                                                                    | Remove                                                                                                    |
| selected will appear), and a minor<br>if required or desired.                                                                                                    | sidering                                                                                                    |
| Number     Add Course       Remove Course                                                                                                    | se                                                                                                    |

ATHENS

State

| Worksheets No<br>Worksheets<br>What If | Format:<br>Student View                                                                                              | Process What-If                                                                                                    | Save as PDF                                                 | <ul> <li>✓ Include in-progress classes</li> <li>✓ Include preregistered classes</li> </ul>                                                                                                    |
|----------------------------------------|----------------------------------------------------------------------------------------------------|----------------------------------------------------------------------------------------------------|-------------------------------------------------------------|----------------------------------------------------------------------------------------------------|
| Look Ahead                             | NOTE: The Wh<br>and is subject<br>interest may b<br>Select your <u>p</u>                                             | at If function is designed for<br>to change as degree require<br>e contacted for assistance i<br>rimary area of study                                                                                                    | r exploring alterr<br>ements change o<br>in interpreting th | native degree paths and options. The What If report is <u>not official</u><br>over time. An academic advisor in the program or area of<br>he What If report.                                                                                                    |
|                                        | Catalog Term<br>Program<br>Level<br>College<br>Degree                                                                | Fall 2015<br>Bachelor of Arts<br>Undergraduate<br>College of Arts and Sciences<br>Bachelor of Arts                                                                                                    | •<br>•<br>•<br>•                                            | Major Sociology   Minor Psychology                                                                                                    |
|                                        | Select your and<br>Major (pict<br>Minor Art<br>Art (<br>Art (<br>Art (<br>Engl<br>Enter a cou<br>Nu<br>Relig<br>Soci | dditional areas of study<br>k a Major)<br>(Computer Graphics Option)<br>(Studio Arts Option)<br>(Studio Arts Option)<br>(Studio A | are conside                                                 | Once the primary major and minor are<br>selected, you have the option to select<br>additional majors/minors. The additional<br><u>majors</u> can only be chosen from those<br>that are under the degree selected, and<br>will appear with the primary major on a<br><u>single</u> What If audit. |

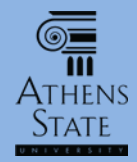

| Worksheets     Notes     GPA Ca       Worksheets     Format:       What If     Student View | Process What-If Save as PDF                                                                                                    | ✓ Include in-progress classes ✓ Include preregistered classes                                                                                                |
|---------------------------------------------------------------------------------------------|----------------------------------------------------------------------------------------------------|----------------------------------------------------------------------------------------------------|
| Look Ahead<br>NOTE: The Wh<br>and is subject<br>interest may b<br>Select your p             | at If function is designed for exploring alter<br>to change as degree requirements change<br>be contacted for assistance in interpreting t<br>rimary area of study | native degree paths and options. The What If report is <u>not official</u><br>over time. An academic advisor in the program or area of<br>he What If report. |
| Catalog Term                                                                                | Fall 2015 •                                                                                                    |                                                                                                    |
| Program                                                                                     | Bachelor of Arts                                                                                                    | Major Socialogy                                                                                                    |
| Level                                                                                       | Undergraduate 👻                                                                                                    |                                                                                                    |
| College                                                                                     | College of Arts and Sciences 🔹                                                                                                    | Psychology                                                                                                    |
| Degree                                                                                      | Bachelor of Arts 👻                                                                                                    |                                                                                                    |
| Select your a<br>Major Hist<br>Minor (pic                                                   | dditional areas of study ory <ul> <li>a Minor)</li> </ul>                                                                                                    | Chosen Areas of study Add Remove                                                                                                    |
| Choose Your F<br>Enter a course a<br>Subjec<br>Numbe                                        | uture Classes nd click Add Course Courses you are conside t                                                                                                    | Once additional choices are selected,<br>click the Add button. This can be<br>repeated if necessary.                                                         |
|                                                                                             | Add Course Remove Course                                                                                                    |                                                                                                    |

ATHENS

State

| Worksheets Notes GPA Cal                                                                                                    | lc                                                           |                                                     |                                                                                 |
|----------------------------------------------------------------------------------------------------|--------------------------------------------------------------|-----------------------------------------------------|---------------------------------------------------------------------------------|
| Student View                                                                                                    |                                                              | Save as PDF                                         |                                                                                 |
| What If                                                                                                    |                                                              |                                                     | Include preregistered classes                                                   |
| Look Ahead and is subject t<br>interest may be                                                                                                    | to change as degree requirent<br>contacted for assistance in | exploring alter<br>nents change o<br>interpreting t | over time. An academic advisor in the program or area of<br>the What If report. |
| Worksheets       Format:       Torcess What If       Save as PDE       Indee to progress class         What If       Internet Worksheets       Note: The What If function is designed for exploring alternative degree paths and options. The What If report is not official and is subject to change as degree requirements change over thme. An academic advisor in the program or area of interest may be contacted for assistance in interpreting the What If report.         Select your primary area of study       Catalog Term Fall 2015       Image: Select your grinnary area of study         Level       Indergraduate       Image: Select your additional areas of study         Select your additional areas of study       Chosen Areas of study         Major       (pick a Major)       Image: Select your grinnary area of study         Major       (pick a Major)       Image: Select your additional areas of study         Major       (pick a Major)       Image: Select your grinnary area of study         Major       (pick a Major)       Image: Select your additional areas of study         Major       (pick a Major)       Image: Select your additional areas of study         Major       (pick a Major)       Image: Select your grin addition and the program of the program of the progra |                                                              |                                                     |                                                                                 |
| Catalog Term                                                                                                    | Fall 2015                                                    | •                                                   |                                                                                 |
| Program                                                                                                    | Bachelor of Arts                                             | -                                                   | Major Sociology                                                                 |
| Level                                                                                                    | Undergraduate                                                | -                                                   | Minor                                                                           |
| College                                                                                                    | College of Arts and Sciences                                 | -                                                   | Minor Psychology                                                                |
| Degree                                                                                                    | Bachelor of Arts                                             | <b>*</b>                                            |                                                                                 |
| Select your ad                                                                                                    | lditional areas of study                                     |                                                     |                                                                                 |
|                                                                                                    |                                                              |                                                     | Chosen Areas of study                                                           |
|                                                                                                    |                                                              |                                                     | MAJOR : History                                                                 |
| Major (pick                                                                                                    | a Major)                                                     | •                                                   |                                                                                 |
| Minor (pick                                                                                                    | a Minor)                                                     | •                                                   | Add                                                                             |
| (pick                                                                                                    |                                                              |                                                     |                                                                                 |
|                                                                                                    |                                                              |                                                     | Remove                                                                          |
| Choose Your Fu                                                                                                    | iture Classes                                                |                                                     |                                                                                 |
| Enter a course and                                                                                                    | d click Add Course Course                                    | s you are <u>conside</u>                            | erina                                                                           |
| Subject                                                                                                    |                                                              | То                                                  | remove an added additional area of                                              |
| Number                                                                                                    | r                                                            |                                                     | study. click on the area name to                                                |
|                                                                                                    |                                                              |                                                     | highlight it and then plied. Developed                                          |
|                                                                                                    | Add Course Ren                                               | nove Co                                             | nignlight it, and then click Remove.                                            |

ATHENS

State

| Worksheets Notes GPA                               | Calc                                                                                                    |
|----------------------------------------------------|----------------------------------------------------------------------------------------------------|
| Worksheets Format:                                 | Include in-progress classes                                                                                                    |
| What If Student Vie                                | V Process Wilat-II Save as PDF                                                                                                    |
| Look Ahead NOTE: The<br>and is subj<br>interest ma | What If function is designed for exploring alternative degree paths and options. The What If report is <u>not official</u><br>act to change as degree requirements change over time. An academic advisor in the program or area of<br>y be contacted for assistance in interpreting the What If report.                                                                                         |
| Select you                                         | r <u>primary</u> area of study                                                                                                    |
| Catalog Te                                         | m Fall 2015 🔹                                                                                                    |
| Program                                            | Bachelor of Arts                                                                                                    |
| Level                                              | Undergraduate                                                                                                    |
| College                                            | College of Arts and Sciences                                                                                                    |
| Degree                                             | Bachelor of Arts 🔹                                                                                                    |
| Select you                                         | r <u>additional</u> areas of study                                                                                                    |
| Major<br>Minor                                     | pick a Major)                                                                                                    |
| Choose You<br>Enter a cours<br>Su<br>Nu            | r Future Classes         and click Add Course         get CA         add Course         Add Course         Remove Course           Remove Course       Once areas of study are selected, you also have the option to add specific future courses that are being considered to the What If. Just enter the course prefix and number, and then click Add Course. This can be repeated as desired. |

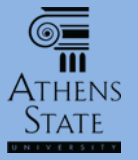

# Choose What If Type

| Worksheets     Notes     GPA Calc       Worksheets     Format:     Process V       What If     Student View     Process V                                  | What-If Save as PDF                                                             | ✓ Include in-p                                    | progress classes<br>eregistered classes                                                                                                    |
|----------------------------------------------------------------------------------------------------|---------------------------------------------------------------------------------|---------------------------------------------------|----------------------------------------------------------------------------------------------------|
| Look AheadNOTE: The What If function is desired<br>and is subject to change as degree<br>interest may be contacted for assSelect your primary area of stur | igner for exploring alter<br>rements change<br>rements change<br>rements change | ernative degre<br>e over time. A<br>the What If I | ee paths and options. The What If report is <u>not official</u><br>In academic advisor in the program or area of<br>report.                                                                                                    |
| Now that all selections are<br>entered, you can choose the<br>type of What If to run.                                                                      | v<br>v<br>piences v                                                             | Major<br>Minor                                    | Sociology                                                                                                    |
| Clicking on <b>Process What-If</b> will<br>run an audit with the selected<br>parameters and display the<br>What If audit on-screen.                        | idy                                                                             | Add                                               | Chosen Areas of study         MINOR : Human Development         NOTE: Saving as PDF is the only way to         "save" a What If scenario. What If audits         are not saved in the system. But since                                                                         |
| Clicking <b>Save as PDF</b> will<br>immediately process the What If<br>audit into a PDF document that<br>you can save on your personal<br>computer.        | Courses you are consi<br>CA 301                                                 | idering                                           | What If scenarios can be explored online at<br>any time, saving them (or normal audits)<br>as PDFs should be done <u>only when</u><br><u>necessary</u> – remember your <u>confidential</u><br>academic information is included. Do Not<br>save your audit on a public computer! |

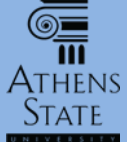

#### View What If On-Screen

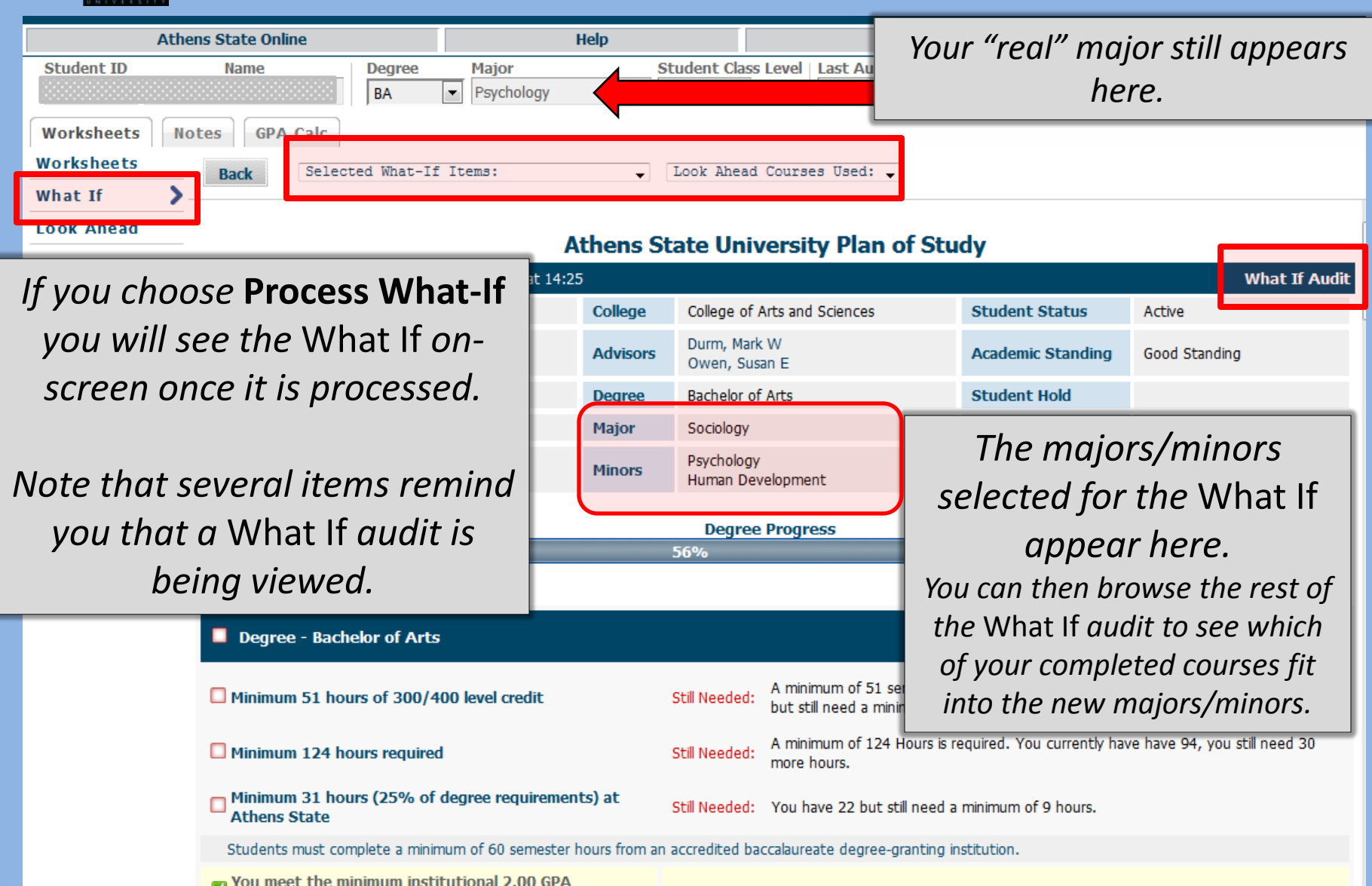

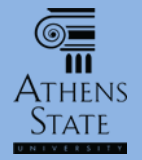

#### View What If On Screen

Classes Applied: 1

Classes Applied: 3

| Athe<br>Student ID<br>Worksheets<br>Worksheets<br>What If<br>LOOK Anead | ens State Online       Name     Degree       Name     Back       Back     Selected What-I       Back     Minor in Human Developm | Help<br>Major<br>Psychology<br>f Items: | Student Class Leve      | Any future<br>courses sele<br>What If w<br>appropriate<br>requireme<br>Elective | e ("Look Ahead")<br>ected as part of the<br>vill appear in the<br>e slot if they fulfill a<br>nt, and in General<br>es if they don't. |             |                      |
|-------------------------------------------------------------------------|----------------------------------------------------------------------------------------------------|-----------------------------------------|-------------------------|---------------------------------------------------------------------------------|----------------------------------------------------------------------------------------------------|-------------|----------------------|
|                                                                         | Child Growth and Developm                                                                                                    | ent or Child Psychology                 | PS 332                  | Child Psychology                                                                | NA                                                                                                    | (3)         | Fall 2015            |
|                                                                         | Adolescent Psychology                                                                                                    |                                         | PS 334                  | Adolescent Psychology                                                           | NA                                                                                                    | (3)         | Fall 2015            |
|                                                                         | Adult Psychology                                                                                                    |                                         | PS 335                  | Adult Psychology                                                                | С                                                                                                    | 3           | Spring 2015          |
|                                                                         | HUMAN DEVELOPMENT ELEC<br>Required                                                                                               | TTIVES - Three Courses                  |                         |                                                                                 |                                                                                                    |             |                      |
| _                                                                       | Human Growth and Deve                                                                                                    | lopment                                 | PSY 210<br>Satisfied by | Human Growth and Development<br>PSY210 Human Growth and                         | A<br>Dev Calhoun Con                                                                                                    | 3<br>munity | Fall 2014<br>College |
|                                                                         | Perspectives in Child Malt                                                                                                    | reatment & Child Advocacy               | CA 301                  | Pers. Chd. Mal. & Chd. Advoc.                                                   | PLAN                                                                                                    | (3)         | Planned Term         |
| L                                                                       | Educational Psychology                                                                                                    |                                         | PS 330                  | Educational Psychology                                                          | С                                                                                                    | 3           | Fall 2014            |
|                                                                         | General Electives                                                                                                    |                                         |                         |                                                                                 | Hours Applied                                                                                                    | <b>l:</b> 3 | Classes Applie       |
|                                                                         | PHL 106 Intro to Philosophy<br>Satisfied by: PHL 106 - Intro to Phi                                                              | losophy - Calhoun Community College     |                         | В                                                                               | 3                                                                                                    | Fal         | 2014                 |
|                                                                         | Insufficient                                                                                                    |                                         |                         |                                                                                 | Hours Applied                                                                                                    | <b>l:</b> 0 | Classes Applie       |
|                                                                         | ART 100 Art Appreciation                                                                                                    |                                         |                         | F                                                                               | 0                                                                                                    | Fal         | 2014                 |

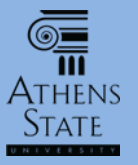

#### What If – Save as PDF

|    | Worksheets  | otes GPA Ca      | alc                                                          |                   |           | Nozilla Firefox                                   | x        |
|----|-------------|------------------|--------------------------------------------------------------|-------------------|-----------|---------------------------------------------------|----------|
|    | Worksheets  | Format:          | Process What-If                                              | Save as PDF       | Include   | Https://degreeworks.athens.edu/IRISLink.cgi       | ð        |
|    | What If 💦 👌 | Student View     | • Hocess milde I                                             | Save as i bi      | ✓ Include |                                                   |          |
|    | Look Ahead  | NOTE: The Wh     | nat If function is designed for                              | r everying altern | native de |                                                   |          |
|    |             | interest may b   | to change as degree require<br>be contacted for assistance i | preting th        | he What i |                                                   |          |
|    |             | Select your p    | <u>rimary</u> area of study                                  |                   |           |                                                   |          |
|    |             | Catalog Term     | Fall 2015                                                    | •                 |           |                                                   |          |
|    |             | Program          | Bachelor of Arts                                             | -                 |           |                                                   |          |
|    |             | Level            | Undergraduate                                                | -                 | Major     |                                                   |          |
|    |             | College          | College of Arts and S                                        | <b>v</b>          | Minor     | Please wait                                       |          |
|    |             |                  |                                                              |                   |           | while your request is processed                   |          |
| lf | Save as PD  | <b>)F</b> is cho | sen, a pop-up                                                | window            |           |                                                   |          |
|    | will appear | r inform         | ing you that th                                              | e PDF             |           |                                                   |          |
|    | version is  | ,<br>hoina nr    | corrected Rend                                               | ntiont            |           |                                                   |          |
|    | VEISIOITIS  | ueniy pi         |                                                              |                   | Add       |                                                   |          |
| si | nce this ma | iy take c        | n little while (ge                                           | enerally          |           |                                                   |          |
|    | around 10   | )-15 seco        | onds) Once the                                               | > PDF             |           | Waiting for degreeworks.athens.edu                |          |
|    |             | . ,              |                                                              |                   |           | Remove                                            |          |
|    | snows in th | ne windo         | ow, you can sa                                               | ve the            |           |                                                   |          |
| И  | /hat If PDF | (but how         | w you do this a                                              | lepends           | 1g        | <b>NOTE:</b> Saving What If (or normal) audits of | 75       |
|    | on your hr  |                  | d browcor plu                                                | aincl             |           | PDFs should be done only when necessary           | V        |
| (  | un your bro | wser ur          | iu browser plu                                               | y-1115).          |           | Tors should be done <u>only when helessur</u>     | <u>x</u> |

**Remove Course** 

Add Course

 – remember your <u>confidential</u> academic information is included. Do Not save your audit on a public computer!

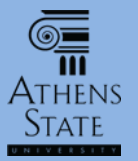

#### What If – Save as PDF

| 🙋 IRISL | .ink.cgi - Mozilla Fir                            | efox                      |              |                                        |                                               | -2 |  |  |
|---------|---------------------------------------------------|---------------------------|--------------|----------------------------------------|-----------------------------------------------|----|--|--|
| 🔒 htt   | ps://degreeworks. <b>a</b>                        | thens.edu/IRISLink.cgi    |              |                                        |                                               | ł  |  |  |
|         | t 🕨 Pa                                            | ige: 1 of 5               |              | – 🕂 Automatic Zoom 🗧                   | 2 🖶 B 📕                                       | 2  |  |  |
|         | © <u>≡</u> Ath<br>∎ ∘ ¤                           | HENS STATE                |              |                                        | Ellucian Dr                                   |    |  |  |
|         | Student V                                         | /iew W00000Df as of 21JUL | .15 at 14:43 |                                        |                                               |    |  |  |
|         | Student                                           |                           | College      | College of Arts and Sciences Student   | t s tive                                      |    |  |  |
|         | ID                                                |                           | Advisors     | Durm, Mark W Acad<br>Owen, Susan E Sta | Good Standing                                 |    |  |  |
|         | Classification                                    | Junior                    | Degree       | Bachelor of Arts                       | fold                                          |    |  |  |
|         | Institutional<br>GPA                              | 2.31                      | Major        | Sociology                              |                                               |    |  |  |
|         | Overall GPA                                       | 2.80                      | Minors       | Psychology<br>Human Development        |                                               |    |  |  |
|         | n Mozill                                          | a Firefox (recomi         | mende        | d): Once the PDF is                    |                                               |    |  |  |
| gen     | ierated,                                          | you can expand t          | he PDI:      | <sup>-</sup> window, and print o       | C015 Hours Required: 124<br>Hours Applied: 91 |    |  |  |
|         | download (save) the PDF version using the options |                           |              |                                        |                                               |    |  |  |
| ~       | eed a minimum of 32 hours.                        |                           |              |                                        |                                               |    |  |  |
| u       | vulluble                                          | In the PDF plug-i         | 1. 1115      | example shows the                      | ired. You currently have have 91,             |    |  |  |
| exp     | anded w                                           | indow in Firefox          | with th      | ie Firefox PDF previev                 | N                                             |    |  |  |
| ŀ       | olug-in a                                         | nd the printer ar         | nd dow       | nload icon options.                    | imum of 12 hours.<br>stitution.               |    |  |  |

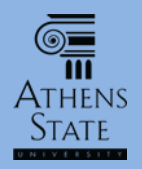

|                     |                                                                            |                |                     |             |          |                             | Similar to                 | the future i                   | classes ontion                |
|---------------------|----------------------------------------------------------------------------|----------------|---------------------|-------------|----------|-----------------------------|----------------------------|--------------------------------|-------------------------------|
| Athens State Online |                                                                            |                | Help                |             |          |                             |                            |                                |                               |
|                     | Student ID                                                                 | Name           | Degree              | Major       | S        | tudent Class L              | <i>in</i> what i           | r, you can c                   | choose to see                 |
|                     |                                                                            |                | BEER   BA           | Psychology  | L        | unior                       | how futur                  | e courses t                    | hat are being                 |
|                     | Worksheets No                                                              | otes GPA C     | alc                 |             |          | -                           | consid                     | orod will fit                  | t into your                   |
|                     | Worksheets >                                                               | Student View   | - V                 | iew Save as | PDF Pr   | ocess New                   | CONSIG                     | ereu wiii jit                  | . Into your                   |
|                     | What If                                                                    |                |                     |             |          |                             | audit/p                    | olan for yoเ                   | ır officially                 |
|                     | Look Ahead                                                                 |                |                     |             |          |                             | declared m                 | naior/proa                     | ram From the                  |
|                     | Student View A00000tA as of 21-Jul-2015 at 08:23                           |                |                     |             |          |                             |                            |                                |                               |
|                     |                                                                            | Student        |                     |             | College  | College of Ar               | normai v                   | orksneet S                     | student view                  |
|                     |                                                                            | ID             |                     |             | Advisors | Durm, Mark V<br>Owen, Susan | audit,                     | choose <b>Loc</b>              | ok Ahead.                     |
|                     |                                                                            | Classification | Junior              |             | Degree   | Bachelor of A               | irts                       | Student Hold                   |                               |
|                     |                                                                            | Institutional  | GPA 2.31            |             | Major    | Psychology                  |                            |                                |                               |
|                     |                                                                            | Overall GPA    | 2.80                |             | Minor    | Sociology                   |                            |                                |                               |
|                     |                                                                            |                |                     |             |          | Degree P                    | rogress                    |                                |                               |
|                     |                                                                            |                | Requirements        |             |          | 60%                         | rogress                    |                                |                               |
|                     |                                                                            |                |                     |             |          |                             |                            |                                |                               |
|                     |                                                                            | -              |                     |             |          |                             |                            | Catalog Term: Fall             | 2014 Hours Required: 124      |
|                     |                                                                            | Degree -       | Bachelor of Arts    | •           |          |                             |                            |                                | Hours Applied: 91             |
|                     | Unmet conditions for this set of requirements: 33 of the last 39<br>State. |                |                     |             |          | hours or 25% of degree rec  | juirements, whichever is l | arger, must be taken at Athens |                               |
|                     |                                                                            | 60 hours o     | of upper level cred | it          |          | Still Needed:               | A minimum of 60 semester h | ours of upper level college    | e/ university credit (300-400 |

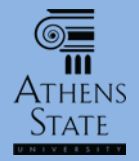

| Athen                                     | ns State Online                                                                                                    |                                                                          | Help                                                                                                    |                                                                                              | Print                                                                                                    |
|-------------------------------------------|----------------------------------------------------------------------------------------------------|--------------------------------------------------------------------------|----------------------------------------------------------------------------------------------------|----------------------------------------------------------------------------------------------|----------------------------------------------------------------------------------------------------|
| Student ID                                | Name                                                                                                    | BA •                                                                     | Major<br>Psychology                                                                                                    | Student Class Lev<br>Junior                                                                  | rel Last Audit<br>Today                                                                                                    |
| Worksheets Not<br>Worksheets F<br>What If | tes GPA Calc<br>Format:<br>Student View 🗸                                                                                        | Process                                                                  | New                                                                                                    | classes<br>ed classes                                                                        |                                                                                                    |
| Look Ahead                                | To see an audit SHOW<br>use the form below to<br>Once you have created<br><i>Please Note:</i> this funct<br>but simply shows how | ING COURSE<br>enter the S<br>d your list o<br>tion DOES N<br>future cour | ES FOR WHICH YOU PLAN T<br>Subject code and Number<br>of courses, click on the Pr<br>OT register you for course<br>rses may affect your aud | O REGISTER IN FU<br>of each anticipat<br>ocess New buttor<br>es,                             | IURE TERMS,<br>ed course.<br>1.                                                                                                    |
| E                                         | Enter a course and click<br>Subject PS<br>Number 352                                                                             | Add Course                                                               | e Courses you are consi                                                                                                    | In the La<br>enter a co<br>a future<br>Click Add<br>the Loo<br>repeated<br>remove<br>added d | ook Ahead view, you can<br>urse prefix and number fo<br>course being considered.<br>Course to put a course on<br>A Ahead list. This can be<br>as needed. You can also<br>courses by highlighting<br>courses and then clicking<br>Remove Course. |

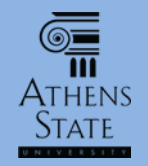

| Athens Sta                                  | te Online                                                                                                    | Help               |                                     | Print               |        |
|---------------------------------------------|----------------------------------------------------------------------------------------------------|--------------------|-------------------------------------|---------------------|--------|
| Student ID Na                               | me Degree                                                                                                    | Major              | Student Class Leve                  | Last Audit          |        |
|                                             | BA                                                                                                    | Psychology         | Junior                              | Today               |        |
| Worksheets Notes                            | GPA Calc                                                                                                    |                    |                                     |                     |        |
| Worksheets Forma                            | t: Process                                                                                                    | New                | ress classes                        |                     |        |
| What If                                     |                                                                                                    | Include prereg     | Once all coι                        | ırses have been a   | ıdded, |
| Look Ahead                                  | e an audit SHOWING COURSE                                                                                                    | S FOR WHICH YOU PL | click "Process New" to run the Look |                     |        |
| use th<br>Once y<br><i>Please</i><br>but si | use the form below to enter the Subject code and Nu<br>Once you have created your list of courses, click on<br><i>Please Note:</i> this function DOES NOT register you for |                    |                                     | head <i>audit</i> . | e Look |
| Enter a                                     | a course and click Add Course                                                                                                    | Courses you are o  | considering                         |                     |        |
|                                             | Subject                                                                                                    | PS 352<br>PS 420   | <u>^</u>                            |                     |        |
|                                             | Number                                                                                                    |                    |                                     |                     |        |
|                                             | Add Course                                                                                                    |                    |                                     |                     |        |
|                                             |                                                                                                    |                    |                                     |                     |        |
|                                             |                                                                                                    | Remove Course      |                                     |                     |        |

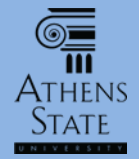

| Worksheets No<br>Worksheets<br>What If - | GPA Calc       Back       Look Ahead Courses Used: -                                                                       |                           |                                 |                                         |       |              |  |  |  |  |
|------------------------------------------|----------------------------------------------------------------------------------------------------|---------------------------|---------------------------------|-----------------------------------------|-------|--------------|--|--|--|--|
| Look Ahead 💙                             | Major in Psychology                                                                                                    | Catalog Term:  <br>GPA: 2 | Fall 2014<br>2.25               | Hours Required: 40<br>Hours Applied: 24 |       |              |  |  |  |  |
|                                          | Unmet conditions for this set of requirements: 40 hours are required. You currently have 24, you still need 16 more hours. |                           |                                 |                                         |       |              |  |  |  |  |
|                                          | 24 hours in upper-division coursework at Athens State                                                                      |                           |                                 |                                         |       |              |  |  |  |  |
|                                          | Social Psychology                                                                                                    | PS 331                    | Social Psychology               | С                                       | 3     | Fall 2014    |  |  |  |  |
|                                          | Child Psychology or Adolescent Psychology                                                                                  | PS 334                    | Adolescent Psychology           | NA                                      | (3)   | ) Fall 2015  |  |  |  |  |
|                                          | Psychology of Learning or History/Systems of<br>Psychology                                                                 | Still Needed:             | 3 Hours in <b>PS</b> 336 or 410 |                                         |       |              |  |  |  |  |
|                                          | Statistics w/ Advanced Topics in Behavioral Sciences                                                                       | Still Needed:             | 3 Hours in PS 341*              |                                         |       |              |  |  |  |  |
|                                          | Abnormal Psychology                                                                                                    | PS 352                    | Abnormal Psychology             | PLA                                     | N (3) | Planned Term |  |  |  |  |
|                                          | Experimental Psychology                                                                                                    | Still Needed:             | 4 Hours in PS 380* and 380L     |                                         |       |              |  |  |  |  |
|                                          | Physiological Psychology                                                                                                   | PS 406                    | Physiological Psychology        | В                                       | 3     | Spring 2015  |  |  |  |  |
|                                          | Cognitive Psychology                                                                                                    | PS 420                    | Cognitive Psychology            | PLA                                     | N (3) | Planned Term |  |  |  |  |
|                                          | Thinking, Writing, Speaking in the Behavioral Sciences                                                                     | Still Needed:             | 3 Hours in PS 499               |                                         |       |              |  |  |  |  |

Once the Look Ahead audit is processed, it will display on the screen. Note that several items remind you that a Look Ahead audit is being viewed. Any future courses selected for the Look Ahead will appear in the appropriate slot if they fulfill a requirement, and in General Electives if they don't. Look Ahead audits are not saved in the system and <u>cannot</u> be saved as PDF documents.

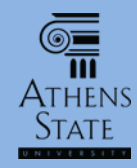

#### Using Save as PDF with Normal Audits

| Ath        | ens State Online        |              | Help                           |                       | Print                                                         | Log Out |
|------------|-------------------------|--------------|--------------------------------|-----------------------|---------------------------------------------------------------|---------|
| Student ID | Name                    | Degree<br>BA | Major       ▼       Psychology | Student Cla<br>Junior | ss Level Last Audit<br>Today                                  |         |
| Worksheets | otes GPA Calc           |              |                                |                       |                                                               |         |
| Worksheets | Format:<br>Student View | ▼ Vie        | Save as PDF                    | Process New           | ✓ Include in-progress classes ✓ Include preregistered classes | listory |
| what h     |                         |              |                                |                       |                                                               |         |

In the same way that you could save What hiversity Plan of Study If audits as PDF documents, you can save your normal audit as a PDF. In Worksheet Student View, just click Save as PDF and follow the same process as previously discussed for saving the What If PDF audit.

#### Requirements Degree - Bachelor of Arts Unmet conditions for this set of requirements: 60 hours of upper level credit

| of Arts and Sciences | Student Status    | Active        |
|----------------------|-------------------|---------------|
| Mark W<br>Susan E    | Academic Standing | Good Standing |
| or of Arts           | Student Hold      |               |
| logy                 |                   |               |
| gy                   |                   |               |
| Duo Duo duo do       |                   |               |

124

#### ree Progress

**NOTE:** Since your audit can be viewed online at any time, saving audits as PDFs should be done only when necessary – remember your **confidential** academic information is included. **Do Not** save your audit on a public computer!

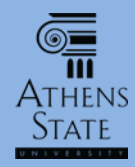

#### Using Save as PDF with Normal Audits

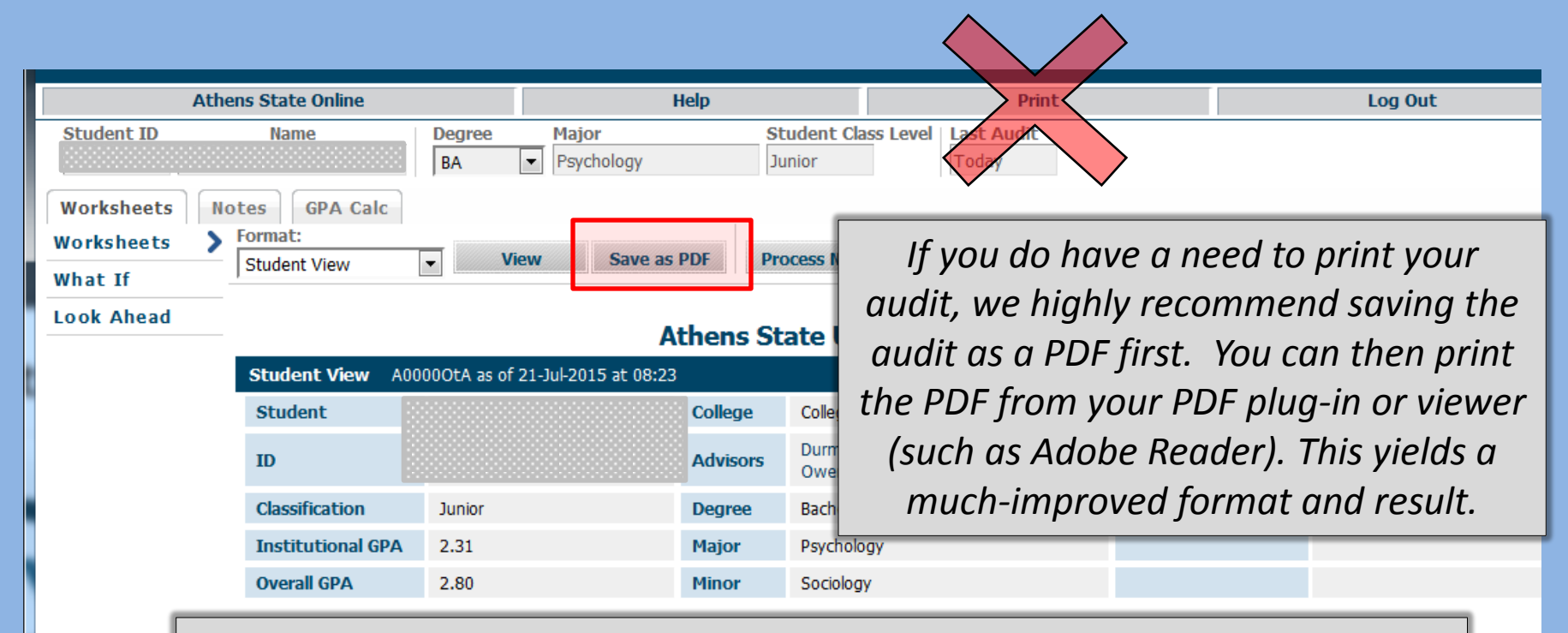

<u>Please remember:</u> if you do choose to save/print your audit as a PDF, it only represents your plan of study on <u>that day and time</u>. Your audit will change as you complete and register for courses, when your advisor adds advising notes, if substitutions are approved, etc.

ed: 124 ed: 91

at Athens

00-400

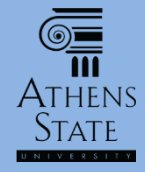

End of Tutorial: Using the What If, Look Ahead, and Save as PDF Options

 Please view the other available tutorials that will help you make the most out of using Degree Works.

www.athens.edu/degreeworks

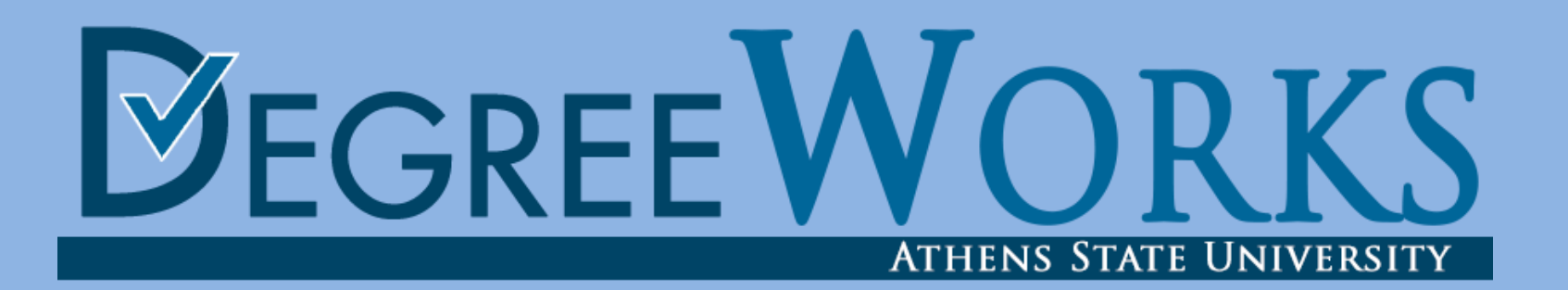